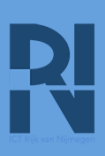

### Instellingen Windows update controleren

Op de meeste Windows 10 computers de updates automatisch bijgewerkt door Microsoft. Dat is heel hard nodig. Er zijn voortdurend nieuwe manieren zijn om de veiligheid van jouw PC te bedreigen. Of je bestanden op je PC.

| Hooguit kun je een update<br>een tijdje uitstellen. Maar<br>dat is niet verstandig.<br>Daarom: stel geen enkele<br>update uit.          | Sommige instellingen worden door uw organisatie beheerd<br>Geconfigureerd updatebeleid weergeven<br>Opties voor bijwerken<br>Updates voor andere Microsoft-producten ontvangen tijdens het bijwerken van Windows<br>Aan<br>Nodates downlaaden bie verstelingen motione it belimiet mogelijk witten optie in einen ning gebrecht |
|----------------------------------------------------------------------------------------------------|----------------------------------------------------------------------------------------------------|
| iRvN levert sinds kort laptops<br>uit die op afstand beheerd<br>worden. Een aantal<br>instellingen kun je zelf niet<br>meer veranderen. | Updates onderbreken  *U kunt de installatie van updates op dit apparaat tot 35 dagen tijdelijk onderbreken. Wanneer de onderbrekingslimiet wordt bereikt, moet dit apparaat eerst nieuwe updates krijgen voordat u opnieuw kunt onderbreken.                                                                                    |

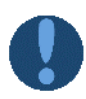

Het kan zijn dat je computer aangeeft up-to-date te zijn. Controleer toch voor de zekerheid of alle updates zijn doorgevoerd. Daarvoor kun je deze handleiding gebruiken.

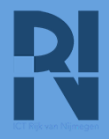

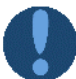

#### Heel belangrijk!! Herstarten

Nadat de updates daadwerkelijk geïnstalleerd zijn, moet de computer herstart worden. Dus echt uit en daarna weer aan. Heel veel medewerkers zetten hun laptop nooit uit: ze doen de deksel alleen dicht of zetten hun apparaat in de slaapstand.

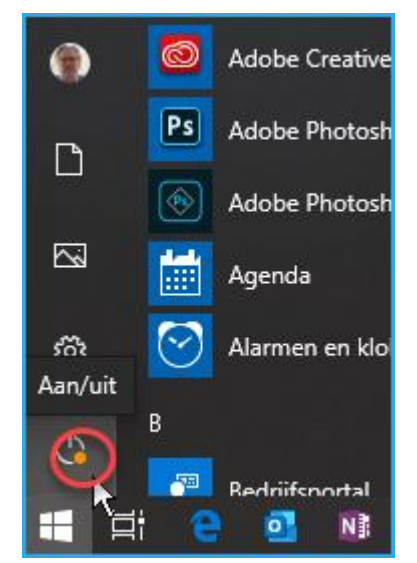

Aan het oranje bolletje bij de Uit/Aan-knop kun je zien dat er een update beschikbaar is. Klik op dat knopje en je hebt de mogelijkheid je computer bij te werken.

Je kunt kiezen of je je computer daarna afsluit of weer opnieuw opstart.

Houd er rekening mee dat na opnieuw opstarten het updateproces doorgaat.

Heb je de tijd: laat de computer opnieuw opstarten.

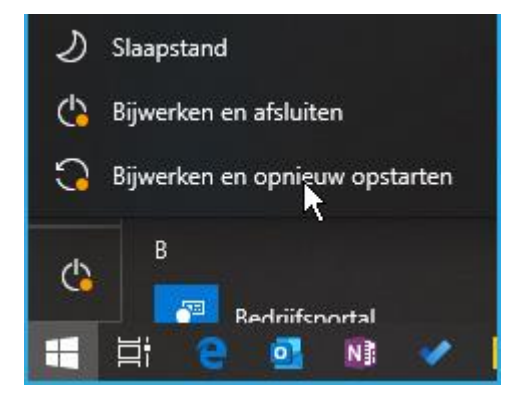

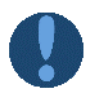

- Controleer je computer(s) thuis ook met behulp van deze handleiding
- De ondersteuning van Windows 7 is op 14 januari jl. geëindigd. Er zullen dan geen veiligheids-update meer worden gestuurd. Het is dan niet verstandig om dan met die computer nog op internet te komen. Hackers zullen misbruik gaan maken van de gaten in de beveiliging.

#### Wil je zeker weten dat je PC over de laatste updates beschikt?

Klik op de Windows-toets en op het tandwieltje voor de Instellingen

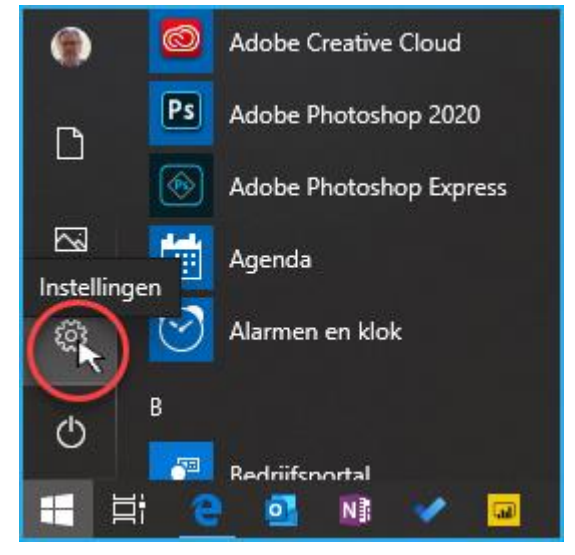

Dit scherm komt tevoorschijn. Zoek naar update met behulp van het zoekvak 1 of klik op 'Bijwerken en beveiliging' 2

| Image: Systeem       Image: Systeem       Image: Image: Systeem       Image: Systeem       Image: Systeem       Image: Systeem       Im |                                                            | updates 1 ×                        |                                                              |
|----------------------------------------------------------------------------------------------------|------------------------------------------------------------|------------------------------------|--------------------------------------------------------------|
| System<br>Weergave, geluid, meldingen,<br>energie, aan/uit       Instellingen voor Windows Update       Image: Telefoon<br>Uw Android-telefoon of iPhone<br>koppelen         Image: System<br>Weergave, geluid, meldingen,<br>energie, aan/uit       Image: Sestem<br>Compared and the sestem       Image: Sestem<br>Uw Android-telefoon of iPhone<br>koppelen         Image: Network en internet<br>Wi-Fi, vliegtuigstand, VPN       Image: Updates onderbreken       Image: Sestem<br>Verwijderen,<br>standaardinstellingen, optione                                                                                                    |                                                            | 📿 Naar updates zoeken              |                                                              |
| Netwerk en internet       Updates onderbreken                                                                                                    | Systeem<br>Weergave, geluid, meldinger<br>energie, aan/uit | C Instellingen voor Windows Update | <b>Telefoon</b><br>Uw Android-telefoon of iPhone<br>koppelen |
| Netwerk en internet       Updates onderbreken       Image: Apps Verwijderen, standaardinstellingen, optione         Wi-Fi, vliegtuigstand, VPN       Image: Apps Verwijderen, standaardinstellingen, optione                                                                                                    |                                                            | m Kaartupdates beheren             |                                                              |
| standaardinstellingen, optione                                                                                                    | Netwerk en internet<br>Wi-Fi, vliegtuigstand, VPN          | C Updates onderbreken              | Apps<br>Verwijderen,                                         |
| Alle resultaten tonen onderdelen                                                                                                    |                                                            | Alle resultaten tonen              | onderdelen                                                   |

Pagina 3 van 5

## Updates van Windows 10 20200115

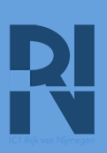

Je komt in het scherm waar je kunt controleren of je laptop upto-date is. Als dat niet zo is, kun je ervoor kiezen de installatie te starten door op 'Downloaden' te klikken **1** 

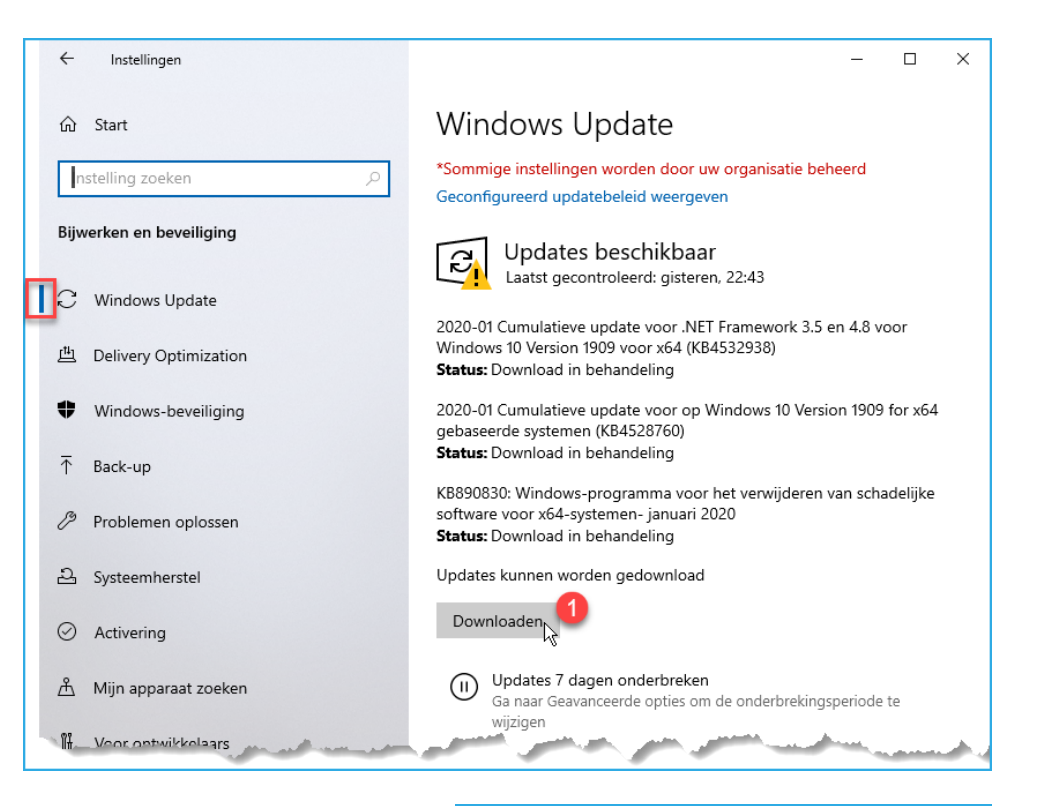

Als je daar op hebt geklikt, begint de installatie:

Het apparaat moet opnieuw worden opgestart: Klik op de knop 'Nu opnieuw opstarten'

# Windows Update \*Sommige instellingen worden door uw organisatie beheerd Geconfigureerd updatebeleid weergeven Updates beschikbaar Laatst gecontroleerd: vandaag. 10:10 2020-01 Cumulatieve update voor .NET Framework 3.5 en 4.8 voor Windows 10 Version 1909 voor x64 (KB4532938) Status: Downloaden - 0% KB890830: Windows-programma voor het verwijderen van schadelijke software voor x64-systemen- januari 2020 Status: Installatie in behandeling 2020-01 Cumulatieve update voor op Windows 10 Version 1909 for x64 gebaseerde systemen (KB4528760) Status: Bezig met voorbereiden - 0%

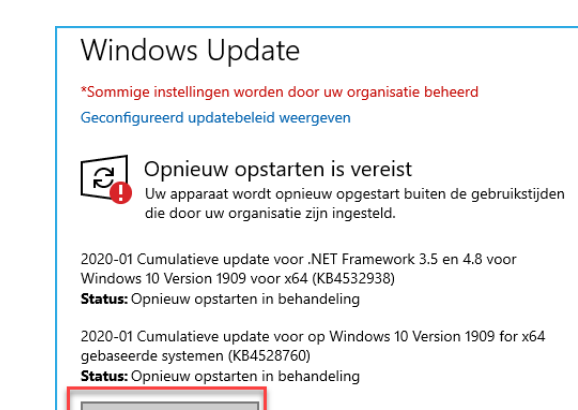

Nu opnieuw opstarten Opnieuw opstarten plannen

Pagina 4 van 5

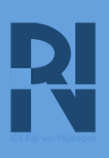

Nadat het apparaat opnieuw gestart is en de installatieprocedure helemaal is afgerond, kun je controleren of je computer up-to-date is.

| Windows Update                                                                                    |  |
|---------------------------------------------------------------------------------------------------|--|
| *Sommige instellingen worden door uw organisatie beheerd<br>Geconfigureerd updatebeleid weergeven |  |
| Uw pc is bijgewerkt<br>Laatst gecontroleerd: vandaag, 10:10                                       |  |
| Naar updates zoeken                                                                               |  |